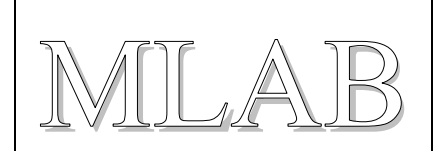

## LABduino – How To

Tento návod má ukázat, jak jednoduše lze z modulů stavebnice MLAB postavit Arduino. Jako příklad jsme zde vybrali Arduino Duemilanove s ATmega168.

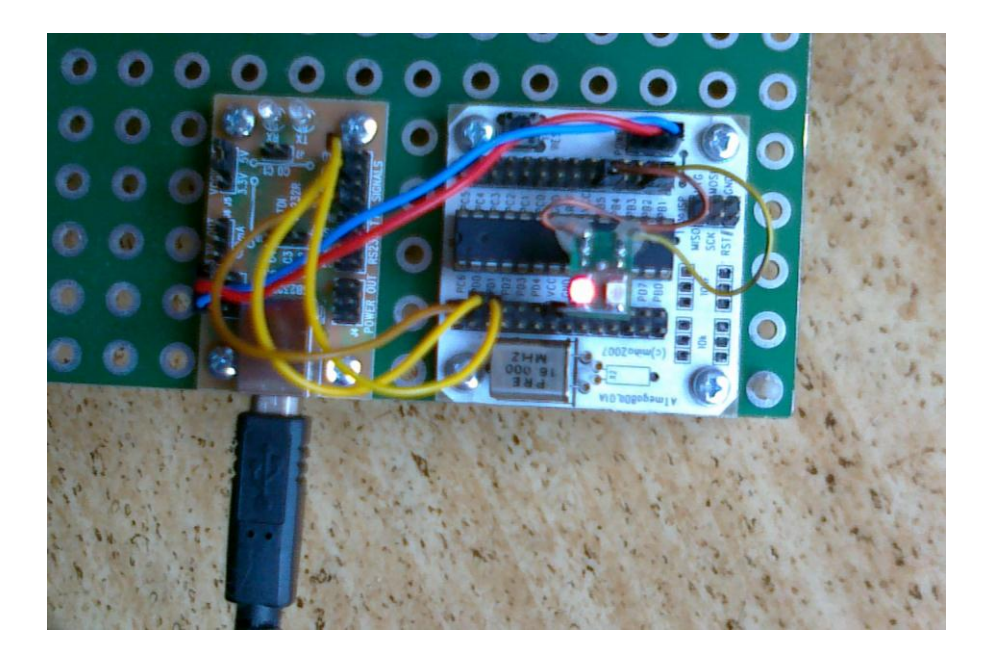

MILAB

## 1. Sestavení hardware

Vezmeme moduly **ATmega8DIL01A** a **USB232R01B**. Modul ATmega8DIL01A osadíme procesorem **ATmega168** a krystalem **16MHz**.

Moduly propojíme takto:

| ATmega8DIL01A | USB232R01B | Poznámka                                                                                                    |
|---------------|------------|----------------------------------------------------------------------------------------------------|
| USB +5V       | POWER      | Použijeme napájecí kablík 5V<br>nebo pouze propojíme GND,<br>pokud budeme procesor<br>napájet z jiného zdroje |
| PD0           | TXD        |                                                                                                    |
| PD1           | RXD        |                                                                                                    |
| PC6           | RTS#       |                                                                                                    |
| PB5           |            | Zde můžeme připojit přes<br>odpor LED proti Vcc, která<br>detekuje aktivaci bootloaderu.                      |
|               | VCCIO SEL  | Na jumperu zvolíme 3,3V<br>nebo 5V podle napájecího<br>napětí procesoru.                                      |

## 2. Překlad příkladu s blikáním LEDkou

- 1. Stáhneme z Internetu překladové prostředí pro Arduino z <u>http://arduino.cc/en/Main/Software</u>.
- 2. Spustíme překladové prostředí a otevřeme příklad s blikáním LEDkou File > Examples > 1.Basics > Blink.
- 3. Vybereme typ desky Tools > Board > Arduino Diecimila, Duemilanove, or Nano w/ ATmega168
- 4. Zapojíme USB232R01B pomocí USB kabelu do počítače a v Tools > Serial Port vybereme správný sériový port.
- 5. Nahrajeme a spustíme přeložený příklad pomocí Upload to I/O board.
- 6. Měla by po sekundě blikat LED připojená na PB5.

LABduino

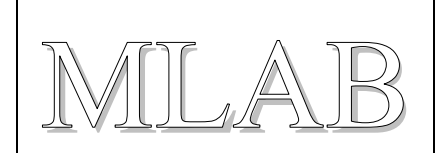

## 3. Jak nahrát do ATmega8DIL01A bootloader

Pokud nemáme v ATmega nahrán bootloader, musíme ho napřed nahrát pomocí modulu ATprogISPUSB02A. Nebo můžeme také přímo používat ATprogISPUSB02A pro nahrávání firmware do ATmega.

Modul ATprogISPUSB02A připojíme k PC pomocí USB kabelu a k ATmega8DIL01A pomocí ISP programovacího kabelu.

Dále popíšeme úpravu překladového prostředí instalovaného na Windows 7. V ostatních operačních systéme je úprava velmi podobná.

1. Upravíme soubor ....\arduino-xxxx\hardware\arduino\programmers.txt tak, že upravíme řádky:

avrisp.name=AVR ISP
avrisp.communication=serial
avrisp.protocol=stk500v2

Pouze poslední řádek je upraven.

- Upravíme soubor ...\Users\user\AppData\Roaming\Arduino\preferences.txt tak, že řádku upload.using=BOOTLOADER nahradíme řádkou upload.using=avrisp
- 3. Vybereme správný port v Tools > Serial Port.
- 4. Nyní můžeme přímo nahrávat přeložený kód do procesoru nebo můžeme nahrát bootloader, když použijeme volbu Tools > Burn Bootloader > w/ AVR ISP (Samozřejmě před tím musíte mít vybranou správnou desku Arduino Diecimila, Duemilanove, or Nano w/ ATmega168) (Nahrání bootloaderu trvá několik minut. Po nahrání bootloaderu by měla blikat LED připojená na PB5.)